附件

# 涉税专业服务信用码操作手册

一、涉税专业服务机构信用码申领流程

(一) 申领信用码

涉税专业服务机构法人或者财务负责人通过电子税务局"企 业业务"或者"多合一"方式登录,如下图。

| 🜻 全国统一规范电子税务局 ( 新疆                |                                                                                 | "多合一"登录 💁 English   返回首页 |
|-----------------------------------|---------------------------------------------------------------------------------|--------------------------|
|                                   | <b>企业业务</b> 自然人业务 代理业务                                                          |                          |
| 打开 <mark>电子税务局APP</mark> 扫一扫      | 回始——社会信用代码/社会信用代码/                                                              |                          |
|                                   | ■ 開始時間は電報(J#m) 電気(J#m)を<br>電応人民民会では特以手引き(J#m)を含<br>合 小人知中告訴<br>電応人人用中告訴<br>本(一) |                          |
|                                   | ※         後日伝承年、指記別編名32           び泉                                            |                          |
| 电子程度展和PP                          | 接回手机号码 50年码<br>其他目录                                                             |                          |
|                                   |                                                                                 |                          |
| 新成分析台:国家税务总局<br>建议的使用EIO及以上版本、Edg | 43章 - 1947。<br>1948年:用户编曲   朱见问题                                                |                          |

登录后, 依次选择【我要查询】-【涉税信息查询】-【涉税 专业服务机构(人员)信用信息查询】, 进入功能菜单, 如下图。

| 全国统一规范电子税务局 💿 新疆 首页 我要                             | 小親 我要查问 公众服务 地方特色                                                                                                    |  |
|----------------------------------------------------|----------------------------------------------------------------------------------------------------|--|
| 我要会询<br>現务文中电子送达查询<br>形式信息方向<br>の方式信祉协议查询<br>一户式查询 | (新約人/建調)         ④           (新約人/建調)         ●           (新約人/建調)         ●           (加索加羅盧貴娟)         ●           (加索加羅盧貴娟)         ●           (加索加羅盧貴娟)         ●           (加索加羅盧貴娟)         ●           (加索加羅盧貴娟)         ●           (加索加羅盧貴娟)         ●           (加索加羅盧貴娟)         ●           (加索加羅盧貴娟)         ●           (加索加羅國國國國國國國國國國國國國國國國國國國國國國國國國國國國國國國國國國國 |  |
| 我的收藏场景力                                            | 税                                                                                                    |  |
|                                                    |                                                                                                    |  |

## 点击右上角【申领信用码】,即可领取。

| 全国统一规范电子税务局 💿 新 | 彊                                 |                                   |                                |                   |              |            |             | e             |
|-----------------|-----------------------------------|-----------------------------------|--------------------------------|-------------------|--------------|------------|-------------|---------------|
|                 | ← 返回                              | 值页 > 涉税专业服务标                      | <b></b> (人员) 信用信息查询            |                   |              |            |             |               |
|                 | <ol> <li>你可以让<br/>务所的;</li> </ol> | 通过点击 <b>《沙税服务</b> 失<br>公示、涉税专业服务机 | <语名录》、《未经行政登)<br>1构信用积分指标体系及积3 | 己的税务师事务所》、<br>分规则 | 《涉税专业服务机构信用制 | 用分描标体系及积分规 | 则》查看涉税服务失信名 | 录、未经行政登记的税务师事 |
|                 | 评                                 | 介年度 2025 ×                        | ~                              |                   |              |            | 申领信用码       | 评价 重置 查询      |
|                 | 序号                                | 评价年度                              | 机构类型                           | 在职人数              | 当年服务户数       | 信用得分       | 机构等级 ①      | 操作            |
|                 | 1                                 | 2025                              | 代理记账机构                         |                   |              | 1000       |             | 查看评价详情 复核     |
|                 | 共1条                               |                                   |                                |                   |              |            | 10 条/页      | I × ( 1 >     |
|                 |                                   |                                   |                                |                   |              |            |             |               |
|                 |                                   |                                   |                                |                   |              |            |             |               |
|                 |                                   |                                   |                                |                   |              |            |             |               |
|                 |                                   |                                   |                                |                   |              |            |             |               |

(二) 获取信用码

在"申请信用码"弹出界面,可通过复制链接或下载二维码 图片两种方式获取信用码。

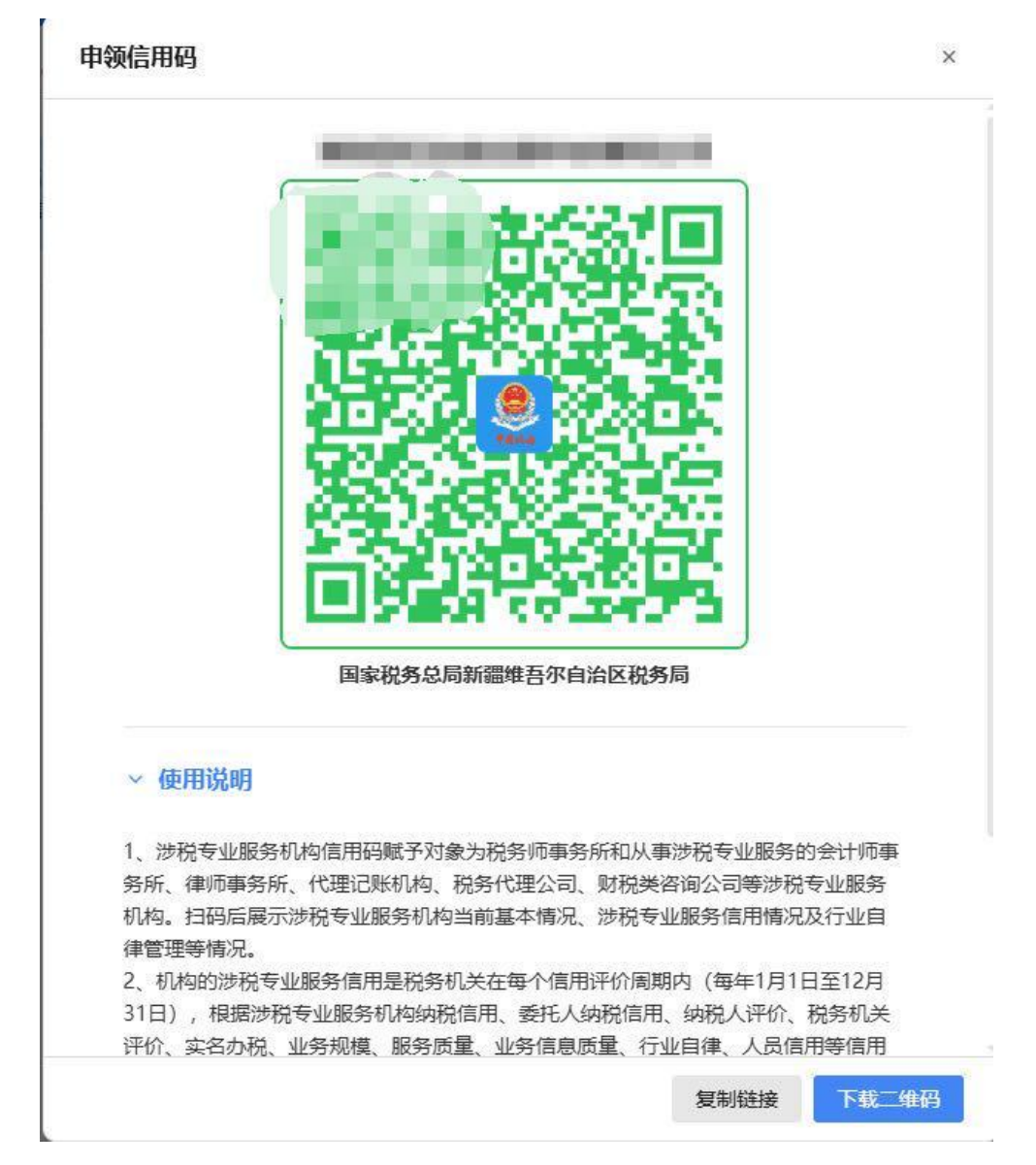

点击"申请信用码"弹出界面右下角【复制链接】,可复制 信用码展示的链接,可以通过打开链接查看涉税专业服务机构信 息详情。

点击"申请信用码"弹出界面右下角【下载二维码】,可以 通过手机扫一扫二维码图片查看涉税专业服务机构信息详情。 涉税专业服务机构信用码

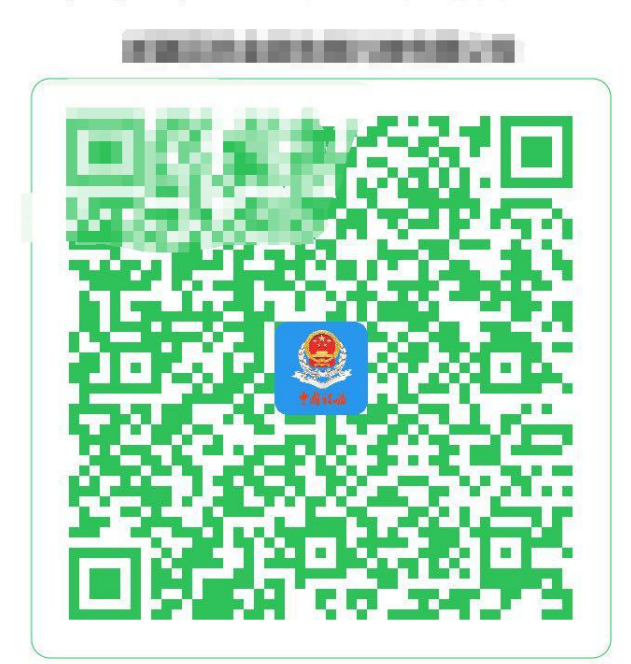

申领时间: 2025年04月01日

说明:二维码申领时颜色根据当前信用积分和状态不同,分为5种颜色。

A | 绿色: 信用分 400 分≦X≦500 分;

B | 蓝色: 信用分 300 分≦X<400 分;

C | 黄色: 信用分 200 分≦X<300 分;

D | 橙色: 信用分 100 分≦X<200 分;

E | 红色: 信用分 X<100 分。

(三) 查看信用码

通过打开链接或扫描二维码图片的方式,进入信息详情界面, 如下图。

| 成立时间                    |   |   |             |   |
|-------------------------|---|---|-------------|---|
| 2009-03-20              |   |   |             |   |
| 机构人数                    |   |   |             |   |
| 30                      |   |   |             |   |
| 当年服务户数                  |   |   |             |   |
| 1739                    |   |   |             |   |
| 机构信用情况                  |   |   |             |   |
| 当前信用积分                  |   |   |             |   |
| 411.85                  |   |   |             |   |
|                         |   |   |             |   |
| 信用积分排行情况(全省)            |   |   |             |   |
| □ 全省最低分 O 全省平均分 △ 全省最高分 |   |   |             |   |
|                         |   |   |             |   |
|                         |   |   | は代われる目前の対象と |   |
|                         |   | 1 |             |   |
| ÷                       |   | • |             | ÷ |
|                         |   |   |             |   |
| 信用积分排行情况(全市)            |   |   |             |   |
|                         |   |   |             |   |
| E THAT A THAT A THAT    |   |   |             |   |
|                         |   |   | 该机构当前分数     |   |
|                         | 1 |   |             |   |
|                         | - | • |             | 1 |
|                         |   |   |             |   |

### 二、涉税服务人员信用码申领流程

(一) 申领信用码

涉税服务人员通过电子税务局"自然人业务"或者"多合一" 方式登录,如下图。

| 🌻 全国统一规范电子税务局  | ◎ 新疆                                                                                                    |                        |                    | "多合一"登录 🗣 English | 返回首页 |
|----------------|----------------------------------------------------------------------------------------------------|------------------------|--------------------|-------------------|------|
|                |                                                                                                    | 企业业务 自然人业务             | 代理业务               |                   |      |
|                | 打开 <b>电子祝务同APP</b> 扫一扫                                                                                           | 日 居民身份证号码/手机号码/用户名     |                    | 1                 |      |
|                |                                                                                                    | ☆ 个人用户密码               |                    |                   |      |
|                |                                                                                                    | 》 请按住清块,拖动到最右边         |                    |                   |      |
|                |                                                                                                    | 登录<br>用户注册 找回手机号码      | 忘记密码               |                   |      |
|                |                                                                                                    |                        |                    |                   |      |
|                | 电子脱分局APP                                                                                                    | 其他登录                   |                    | s. J              |      |
| all - a marine | and the second second second second second second second second second second second second second second second |                        | AN ROLLING COMPANY | Stand Mark        |      |
|                | 版权所有:国家脱势总局                                                                                                    | 链接:用户指南 常见问题 服务热线:1236 | 6                  |                   |      |
|                | 建议您使用IE10及以上版本、Ec                                                                                                |                        |                    |                   |      |

登录后, 依次选择【我要查询】-【涉税信息查询】-【涉税 专业服务机构(人员)信用信息查询】, 进入功能菜单, 如下图。

| 全国统一规范电子税务局 💿 新疆             | 首页 我要办税 我要查询 公众服务 地方特色         |             |
|------------------------------|--------------------------------|-------------|
| 我要查询<br>税务文书电子送达查询<br>参校信息查询 | 病能人关键词 ④                       | ×           |
| 一户式直询                        | 沙税专业服务机构(人员)信用信息重调<br>沙税事項由度置向 |             |
|                              | 办税加度及指承相局查询。 历史办税操作查询          | 的<br>正<br>动 |
| 我的收藏 场景办税                    |                                |             |

### 点击右上角【申领信用码】,即可领取。

| 全国统一規 | 观范电子税务<br>← 返回 1 | 局 💿 新疆                                            | 3) 信用信息查询                            |                |                              | 2 •  |
|-------|------------------|---------------------------------------------------|--------------------------------------|----------------|------------------------------|------|
|       | ① 你可以<br>务所的     | 通过点击 <b>《沙税服务</b> 失信名录 <b>》</b><br>公示、沙税专业服务机构信用料 | 、《未经行政登记的税务师事务所》、《涉税专<br>3分指标体系及积分规则 | 业服务机构信用积分指标体系】 | 及积分规则》查看涉脱服务失信名录、未经行改登记的脱务师事 |      |
|       | 评                | 价年度 2025                                          | <b>v</b>                             |                | 申领信用码 评价 重置 合间               |      |
|       | 序号               | 评价年度                                              | 所属涉税机构名称                             | 信用积分           | 操作                           |      |
|       | 1                | 2025                                              | *                                    |                | 查看评价详情 复核                    | ···· |
|       | 共1条              |                                                   |                                      |                | 10条/页 > ( 1 >                | 四一一  |
|       |                  |                                                   |                                      |                |                              |      |
|       |                  |                                                   |                                      |                |                              |      |
|       |                  |                                                   |                                      |                |                              |      |
|       |                  |                                                   |                                      |                |                              |      |
|       |                  |                                                   |                                      |                |                              |      |

(二) 获取信用码

在"申请信用码"弹出界面,可通过复制链接或下载二维码 图片两种方式获取信用码。

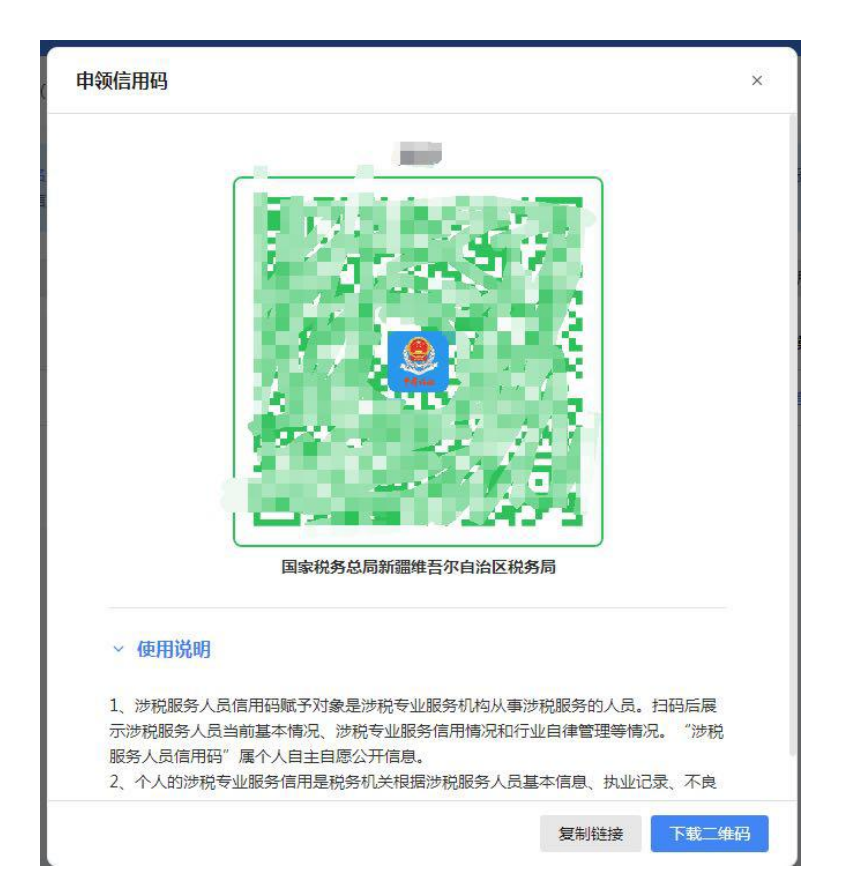

点击"申请信用码"弹出界面右下角【复制链接】,可复制 信用码展示的链接,可以通过链接查看涉税服务人员的信息详情。

点击"申请信用码"弹出界面右下角【下载二维码】,可以 通过手机扫描查看涉税服务人员的信息详情。

#### 涉税服务人员信用码

申领时间:2025年04月01日

(三) 查看信用码

通过打开链接或扫描信用码二维码的方式,进入信息详情界 面,如下图。

| 全国统一规范电子税务局  | ◎ 新疆         |         |        |  | 2 - |
|--------------|--------------|---------|--------|--|-----|
| ← 返回  首页 > ; | 步税专业服务人员信用码  |         |        |  |     |
|              |              |         |        |  |     |
| 人员基本情况       |              |         |        |  |     |
| 姓名           | j¥           |         | 当年服务户数 |  |     |
| 人员任职情况       |              |         |        |  |     |
| 序号           | 任职机构统一社会信用代码 |         | 任职机构名称 |  |     |
| 1            |              |         | 171    |  |     |
| 人员信用情况       | 人员信用情况       |         |        |  |     |
| 当前信用积分       | 当前信用积分 18    |         |        |  |     |
| 当年执业负面记录     | R -          |         |        |  |     |
| 证书信息         |              |         |        |  |     |
| 职业资格证书名和     | л<br>х       | 职业资格证书编 | iê.    |  |     |
| 税务师职业资格证     | E₩           |         |        |  |     |
| 注册会计师证书      |              | 12      |        |  |     |
| 律师职业证        | 律师职业证        |         |        |  |     |
| 其他证书         |              |         |        |  |     |

三、涉税专业服务机构信用码申领条件

1. 税务登记状态正常、涉税机构服务状态正常;

2. 未纳入失信名录;

3. 至少存在一条信用积分;

4. 当前申领人身份为法人或财务负责人。

#### 四、涉税专业服务人员信用码申领条件

1.至少有一家任职的涉税专业服务机构税务登记状态正常、
 涉税机构服务状态正常;

2. 未纳入失信名录;

3.存在信用积分。

注:若申领信用码不成功,请拨打国家税务总局新疆维吾尔自

治区税务局12366纳税缴费服务热线咨询,或寻求主管税务机关予 以解决。